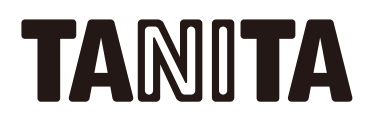

#### スマートフォンのアプリとの接続説明

タニタ手首式血圧計 BP-215 シリーズ

BP-218L / BP-219L

タニタ上腕式血圧計 BP-225 シリーズ

BP-228L / BP-229L

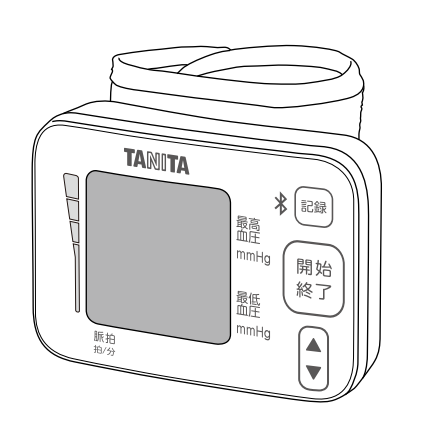

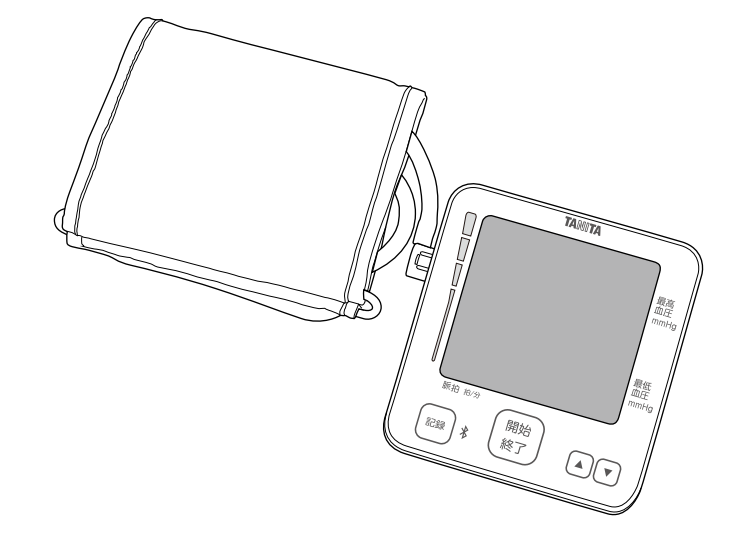

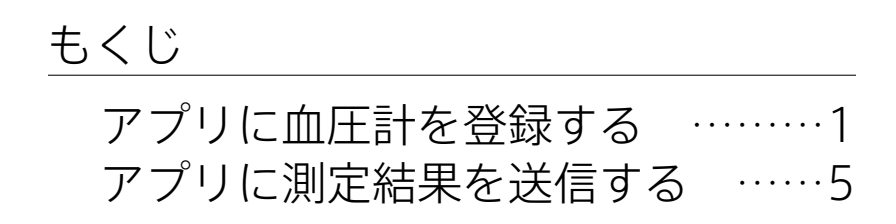

- ・本書はスマートフォンのアプリとの接続について説明します。その他の基本的な操作方法 や注意事項は、本器に付属の取扱説明書をご確認ください。
- ・本書に記載されているイラストはイメージです。
- ・本書の操作説明はBP-228L/BP-229Lのイメージで示しますが、BP-218L/BP-219Lと ボタン操作および表示に差異はありません。
- ・デザインおよび仕様は予告なく変更する場合があります。

#### アプリに血圧計を登録する

| Settings  | Bluetooth | @ ∦ ∟ |
|-----------|-----------|-------|
| Bluetooth |           |       |
|           |           |       |
|           |           |       |
|           |           |       |

スマートフォン画面

- **1**.スマートフォンの設定より Bluetooth<sup>®</sup>をオンにします。
- **2.** アプリ紹介ページにアクセスし、 対応するアプリをダウンロードします。

BP-218L https://www.tanita.co.jp/support/manual/BP-218L

BP-219L https://www.tanita.co.jp/support/manual/BP-219L

BP-228L https://www.tanita.co.jp/support/manual/BP-228L

BP-229L https://www.tanita.co.jp/support/manual/BP-229L

アプリに対応するスマートフォン一覧は、あらか じめ上記のページからご確認ください。

| H                    | ealthPlan      | et |
|----------------------|----------------|----|
| 8 ログ-                | インID           |    |
| <b>ि</b> <i>ग</i> रा |                |    |
| I                    | D・パスワードをお忘れですか | `? |
| ログイン                 |                |    |
|                      | 新規会員登録         |    |
|                      | アプリ画面          |    |

「HealthPlanet」は株式会社タニタヘルス リンクの登録商標です。 3. アプリを起動したあと、「新規会員登録」から 会員登録してください。

 ・スマートフォンを買いかえた場合は、本器を登 録しなおしてください。

 からだカルテ会員の方はお使いのIDでログイ ンしてください。

# アプリに血圧計を登録する(つづき)

| 8 ログインID              |  |
|-----------------------|--|
| 8 パスワード               |  |
| ID・パスワードをお忘れですか?      |  |
|                       |  |
| ログイン                  |  |
| ログイン                  |  |
| <b>ログイン</b><br>新規会員登録 |  |

4 登録完了後、登録したIDでログインします。

5.「データを入力」をタップします。

「血圧」をタップします

「設定する」をタップします。

 □ 体組成 ♀ 歩数 ♀ 血圧 ~□ 尿糖
 □ 血圧計から自動で データをかんたん入力。

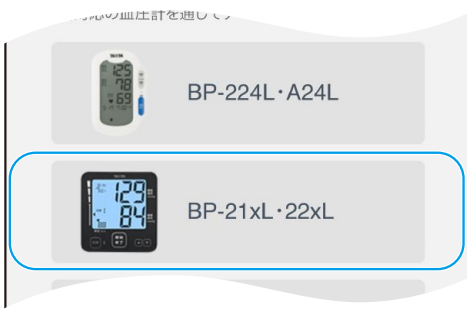

アプリ画面

#### 登録したい血圧計を選択します。

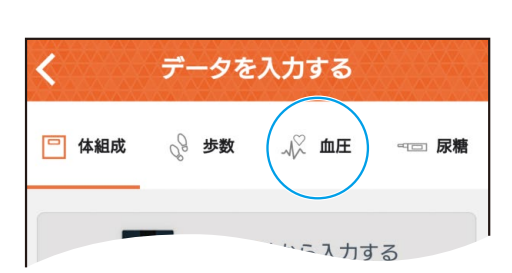

HealthPlanet

へようこそ。

### アプリに血圧計を登録する(つづき)

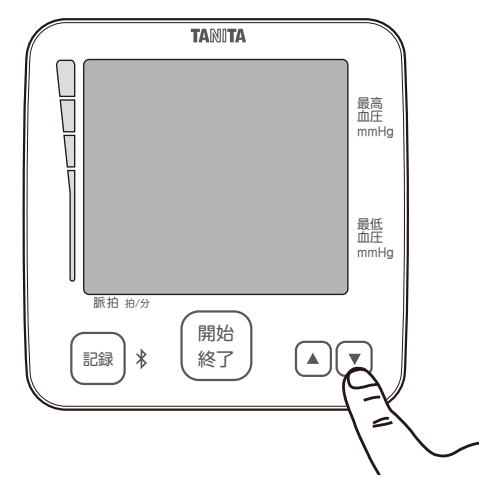

イラストはBP-228L/BP-229Lの イメージです。

BP-218L/BP-219Lも同様に[▼]ボタンを 操作します。

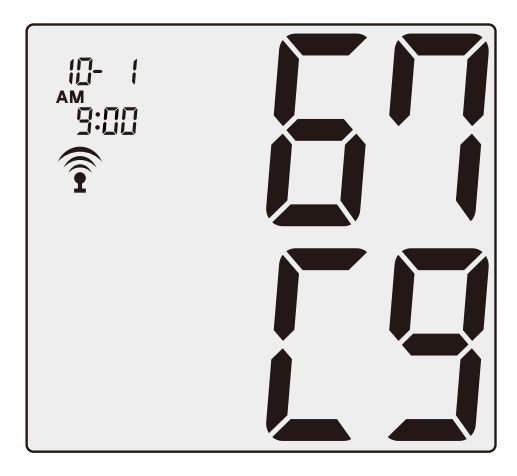

例)認証コードが「67C9」の場合

- 6 本器の電源が切れていることを確認し、[▼]ボタンを約3秒長押しします。
  - ・通信環境によっては本器との接続に数秒かかる場合があります。
  - ・通信距離の目安は、見通しのよい場所で5m ほどです。

- 7.本体の表示部に、認証コードが2段で表示されます。
  - ・認証コードは以下の文字を用いて本体表示部
     に表示されます。
     1234567898666425

アプリ側では、それぞれ以下のように対応し ます。

0123456789ABCDEF

・スマートフォンと本器の通信中は、本体の表 示部に 🎅 マークが点滅します。

# アプリに血圧計を登録する(つづき)

| くデータを入力する                                                                                                   |  |  |
|----------------------------------------------------------------------------------------------------|--|--|
| 🖳 体組成 🔗 歩数 🕠 血圧 🖘 尿糖                                                                                        |  |  |
| 血圧計を登録してください。<br>電源が切れている状態で「▼」ボタンを3秒以上長押し、<br>血圧計に <sup>®</sup> マークが表示されたら、<br>以下の「血圧計を登録する」ボタンをタップしてください。 |  |  |
|                                                                                                    |  |  |
| *画像はイメージです。機器によって異なります。                                                                                     |  |  |
| 手入力に戻す 血圧計を登録する                                                                                             |  |  |
| アプリ画面                                                                                                    |  |  |

8. 血圧が選択されている状態で、 「血圧計を登録する」をタップします。

- ・通信環境によっては本器との接続に数秒かかる場合があります。
- ・通信距離の目安は、見通しのよい場所で5m ほどです。

| 以下の一覧から、血月<br>の英数字)と一致する<br>は「2」を選択してくだ | E計に表示されている認証コード(4桁<br>認証コードのユーザー番号「1」また<br>さい。選択した番号で登録されます。 |
|-----------------------------------------|--------------------------------------------------------------|
| 8 67C9                                  | 1 2                                                          |
|                                         |                                                              |
|                                         |                                                              |
|                                         |                                                              |
|                                         |                                                              |
|                                         |                                                              |
|                                         |                                                              |

アプリ画面

**9** 登録したいユーザー番号に従って「1」か「2」を タップして、本器を登録します。

> ・アプリに本器が登録されると、本器の日時はス マートフォンの日時に同期されます。

登録が完了すると「読み取り開始」の状態になります。引き続き、アプリに測定結果を送信することができます。

#### アプリに測定結果を送信する

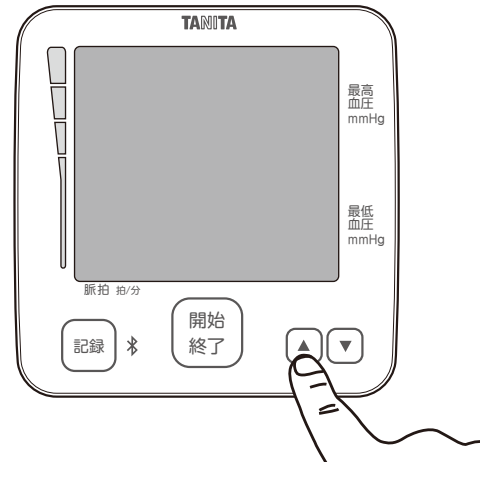

**1** 本器の電源が切れているときに[▲]ボタンまたは[▼]ボタンを押します。

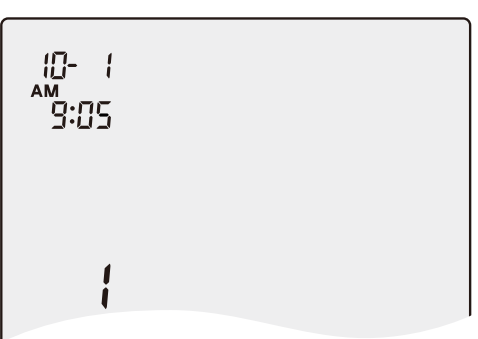

ユーザー番号が表示されるので、[▲]ボタンまた は[▼]ボタンで測定結果を送信したいユーザー 番号を選択します。 ボタンを押さずに約3秒経つと、自動的に電源が 切れます。

2.本器の電源が切れていることを確認し、 [記録]ボタンを押します。

- ・測定結果が記録されていないときは、[記録]
   ボタンを押しても ?マークが表示されません。
- ・選択したユーザー番号に保存されているす べての測定結果がアプリに送信されます。 測定結果を選択して送信することはできま せん。
- ・通信を開始する前は 
  うマークが点滅し、通信
  中は 
  マークが点灯します。
- ・データ転送が中断されると、データが失われる おそれがありますのでご注意ください。

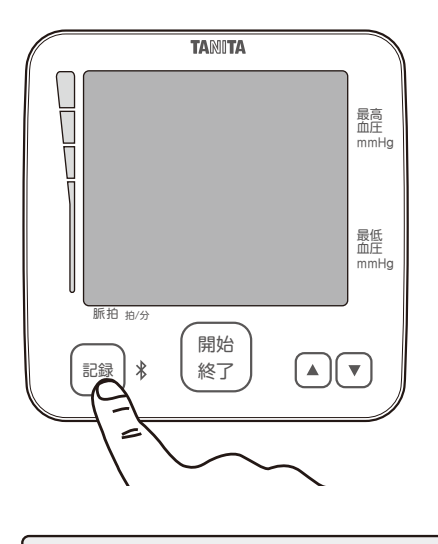

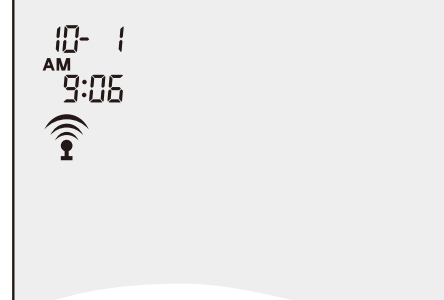

#### アプリに測定結果を送信する(つづき)

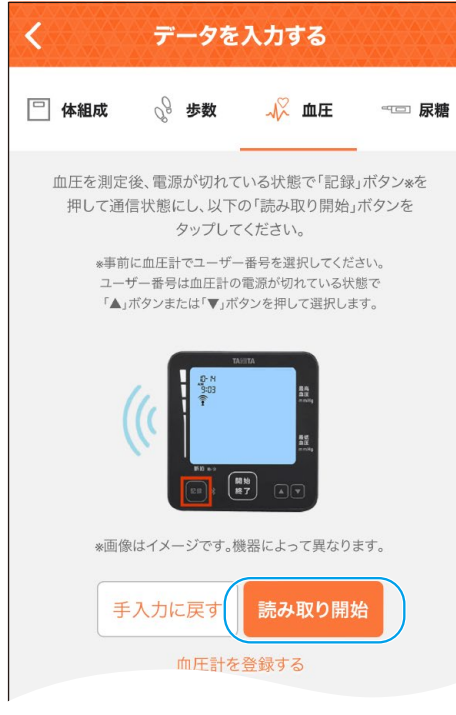

3. アプリを起動させて、「データを入力」、「血圧」、 「血圧計から入力する」に進み、「読み取り開 始」をタップします。

アプリ画面

| く データ入力が完了しました |                 |  |
|----------------|-----------------|--|
|                |                 |  |
| 日付             | 9月10日(火) 09:33  |  |
| 最高血圧 ↑10       | <b>130</b> mmHg |  |
| 最低血圧↑4         | 85 mmHg         |  |
| 脈拍 ↑8          | 90 拍/分          |  |
|                |                 |  |
| 続けて入力する        |                 |  |
|                |                 |  |

- **4** 読み取りが完了すると「データ入力が完了しました」と表示され、送信した測定結果を見ることができます。
  - ・本器に保存されている測定結果は、アプリへの送信が完了すると削除されます。送信が完 了したあとは、アプリから測定結果をご確認ください。
  - ・登録したユーザー番号と異なるユーザー番号
     で読み取りをしたとき、アプリでエラーが表示
     されます。ユーザー番号を選択しなおして、再
     度読み取りをしてください。(2027 P.5)